| Для обеспечения миграции ваших подключений на<br>новые серверы доступа для терминалов валютного<br>рынка Московской Биржи с подключением через<br>сеть интернет рекомендуем выполнить следующие<br>действия:                                                                                                    | Please follow this guide to ensure smooth migration of your connections to new gateways for terminals of the MOEX FX Market connected via Internet:                                                                                                    |
|----------------------------------------------------------------------------------------------------|----------------------------------------------------------------------------------------------------|
| Проверить корректность разрешения DNS<br>записи                                                                                                    | Make sure DNS service operates correctly                                                                                                    |
| Запустить командную строку Windows: нажать<br>Win+R и в открывшемся окне набрать CMD. В<br>окне командной строки выполнить команду:<br>nslookup trade.moex.com                                                                                                    | Run the Windows command line: press<br>"Win"+"R" and type "CMD" in the opened<br>window. Select " <b>nslookup trade.moex.com</b> " in<br>the command line window.                                                                                                    |
| + По итогам выполнения команды в поле<br>Addresses должны присутствовать следующие<br>адреса: 85.118.180.41, 85.118.177.41,<br>85.118.180.42, 85.118.177.42.                                                                                                    | + When the command is run, field "Addresses" contain the following addresses: 85.118.180.41, 85.118.177.41, 85.118.180.42 and 85.118.177.42.                                                                                                    |
| <ul> <li>В случае, если в результате выполнения<br/>команды вместо списка адресов вы получаете<br/>ошибку, вам необходимо обратится к своему<br/>системному администратору, для проверки<br/>работы DNS.</li> </ul>                                                                                                    | <ul> <li>If after executing the command, you get an<br/>error instead of the list of addresses, please<br/>contact MOEX system administrator to check<br/>DNS.</li> </ul>                                                                                                    |
| Проверить доступность адресов<br>подключения                                                                                                    | Check the connection addresses                                                                                                    |
| В окне командной строки последовательно                                                                                                    | Execute consecutively the following commands in                                                                                                    |
| выполнить следующие команды.                                                                                                    | the command line window:                                                                                                    |
| <ul> <li>Для проверки доступности серверов<br/>валютного рынка:<br/>telnet 85.118.180.42 15000<br/>telnet 85.118.177.42 15000<br/>telnet 85.118.177.41 15000<br/>telnet 85.118.180.41 15000</li> </ul>                                                                                                    | <ul> <li>the command line window:</li> <li>To check availability of the FX Market<br/>gateways:<br/>telnet 85.118.180.42 15000<br/>telnet 85.118.177.42 15000<br/>telnet 85.118.177.41 15000<br/>telnet 85.118.180.41 15000</li> </ul>                                                                                                    |
| <ul> <li>Для проверки доступности серверов<br/>валютного рынка:<br/>telnet 85.118.180.42 15000<br/>telnet 85.118.177.42 15000<br/>telnet 85.118.177.41 15000</li> <li>+ По итогам выполнения каждой из команд<br/>должен будет появится черный экран с<br/>мигающим курсором, оповещающий об удачном<br/>подключении. Что бы перейти к выполнению<br/>следующей команды необходимо нажать<br/>сочетание клавиш ctrl+C</li> </ul>                                                                                                    | <ul> <li>To check availability of the FX Market gateways:<br/>telnet 85.118.180.42 15000<br/>telnet 85.118.177.42 15000<br/>telnet 85.118.177.41 15000</li> <li>+ After every command is executed, black screen with a blinking cursor should appear that means successful connection has been made. To execute the next command, press "ctrl"+"C".</li> </ul>                                                                                                    |
| <ul> <li>Для проверки доступности серверов валютного рынка:<br/>telnet 85.118.180.42 15000<br/>telnet 85.118.177.42 15000<br/>telnet 85.118.177.41 15000</li> <li>По итогам выполнения каждой из команд должен будет появится черный экран с<br/>мигающим курсором, оповещающий об удачном подключении. Что бы перейти к выполнению следующей команды необходимо нажать сочетание клавиш ctrl+C</li> <li>В случае, если в результате вы получаете ошибку вида <i>«telnet не является внутренней или внешней командой»</i>, вам необходимо обратится к своему системному администратору для проверки доступности адресов и портов подключения.</li> </ul> | <ul> <li>To check availability of the FX Market gateways:<br/>telnet 85.118.180.42 15000<br/>telnet 85.118.177.42 15000<br/>telnet 85.118.177.41 15000</li> <li>+ After every command is executed, black screen with a blinking cursor should appear that means successful connection has been made. To execute the next command, press "ctrl"+"C".</li> <li>- if the error message appears that says <i>«telnet is recognized as an internal or external command"</i>, please contact your system administrator to check accessibility of addresses and connection ports.</li> </ul> |

| <i>порт: Сбой подключения</i> », то вам необходимо                                                                                                    | to receive authorisation to access the pairs of                                                                                                    |
|----------------------------------------------------------------------------------------------------|----------------------------------------------------------------------------------------------------|
| обратиться к своему системному администратору                                                                                                    | addresses and connectivity ports.                                                                                                    |
| для разрешения вам доступа на проверяемые                                                                                                    |                                                                                                    |
| пары адресов и портов подключения.                                                                                                    |                                                                                                    |
| Убедиться в корректности настроек<br>терминалов                                                                                                    | Make sure terminals' connection setups are<br>correct                                                                                                    |
| <ul> <li>в меню Сервис-&gt; Параметры установить в<br/>профиле MOEX Internet:</li> <li>параметр HOST установлен в значение:<br/>trade.moex.com:15000</li> </ul>                                                                                                    | <ul> <li>in menu "Service"-&gt;"Parameters" in profile</li> <li>"MOEX Internet":</li> <li>Set parameter "HOST" to:<br/>trade.moex.com:15000</li> <li>Set parameter "SERVER" to: EQ</li> </ul>                                                                                                 |
| <ul> <li>Параметр SERVER установлен в значение: EQ</li> <li>В случае, если параметр "Список серверов<br/>доступа" уже установлен и имеет значение<br/>отличное от trade.moex.com или серверов с<br/>адресами 85.118.180.41, 85.118.177.41,<br/>85.118.180.42, 85.118.177.42, то перед внесением<br/>новых настроек согласуйте их со своим<br/>системным администратором.</li> </ul> | <ul> <li>Set parameter SERVER to EQ</li> <li>! If parameter "HOST" has already set to a value that differs from trade.moex.com or servers with addresses 85.118.177.41, 85.118.180.41, 85.118.177.42 and 85.118.180.42, new setup should be agreed with your system administrator.</li> </ul> |